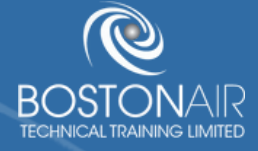

## ONLINE TRAINING PURCHASING GUIDE INDIVIDUAL USERS

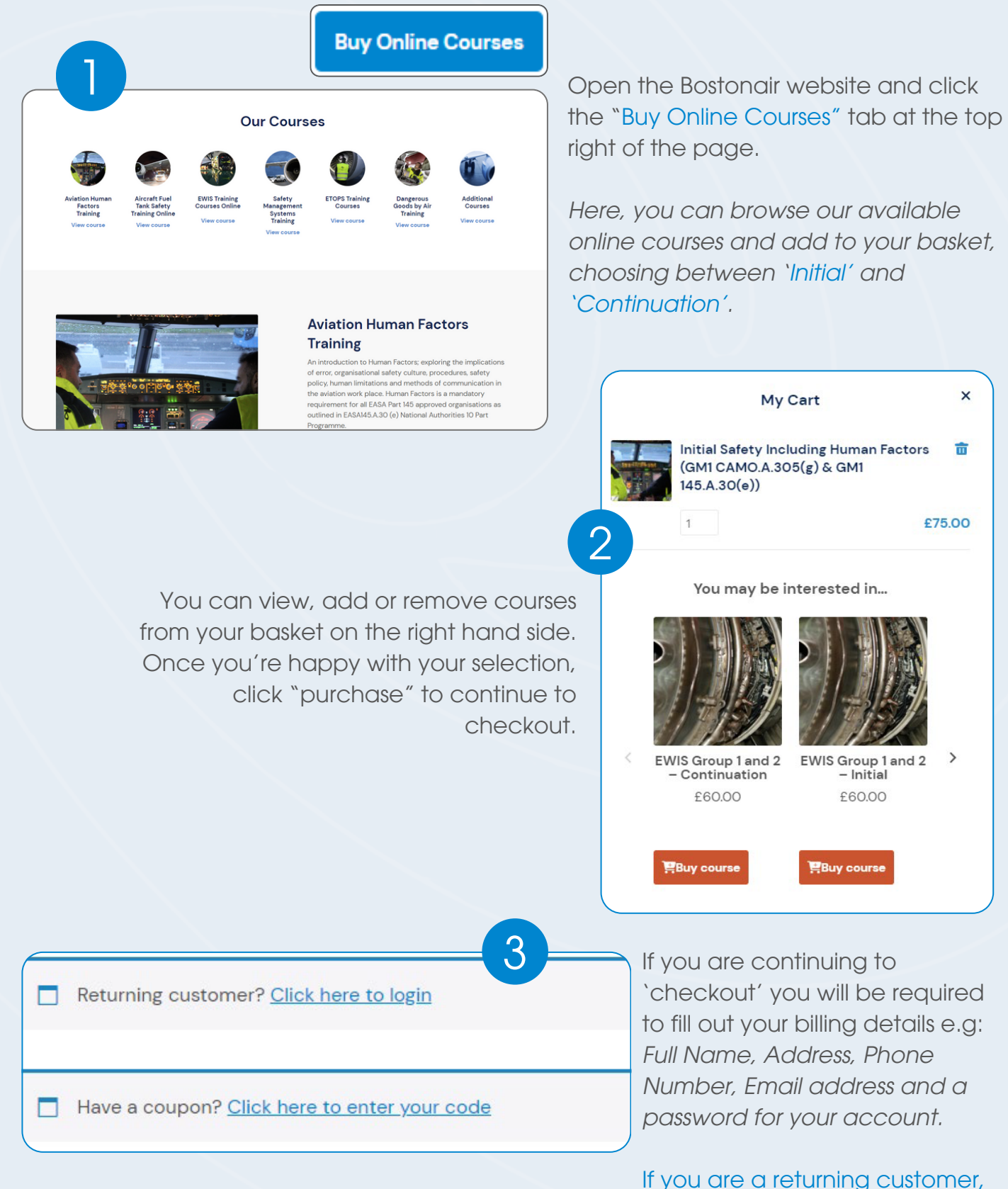

ž

please log in to your account.

×

Once you have filled in the relevant details / logged in, please click "Pay securely with WorldPay" to purchase your course via our secure system. This will open a new page where you must select your payment method and enter you payment details.

scribed in our privacy policy.

Pay securely with WorldPay

| Thank you. Your order has been received. View Courses                                                                                                    |                            |
|----------------------------------------------------------------------------------------------------|----------------------------|
| ORDER NUMBER:     DATE:     EMAIL:     TOTAL:     PAYMENT METHOD:       4678711     25 January 2024     eleanorroberts@bostonair.co.uk     £75.00     Pay With Cred | lit/Debit Card             |
| Order details                                                                                                    |                            |
| Course                                                                                                    | Total                      |
| Initial Safety Including Human Factors (GM1 CAMO.A.305(g) & GM1 145.A.30(e)) × 1                                                                                    | £75.00                     |
| Subtotal:                                                                                                    | £75.00                     |
| Payment method:                                                                                                    | Pay With Credit/Debit Card |
| Total:                                                                                                    | £75.00                     |
| Order again >                                                                                                    |                            |

After the order has been received, you will receive a confirmation email and the page on the left will appear. By clicking the "View Courses" tab, you will be able to set up users on the course and access the course material.

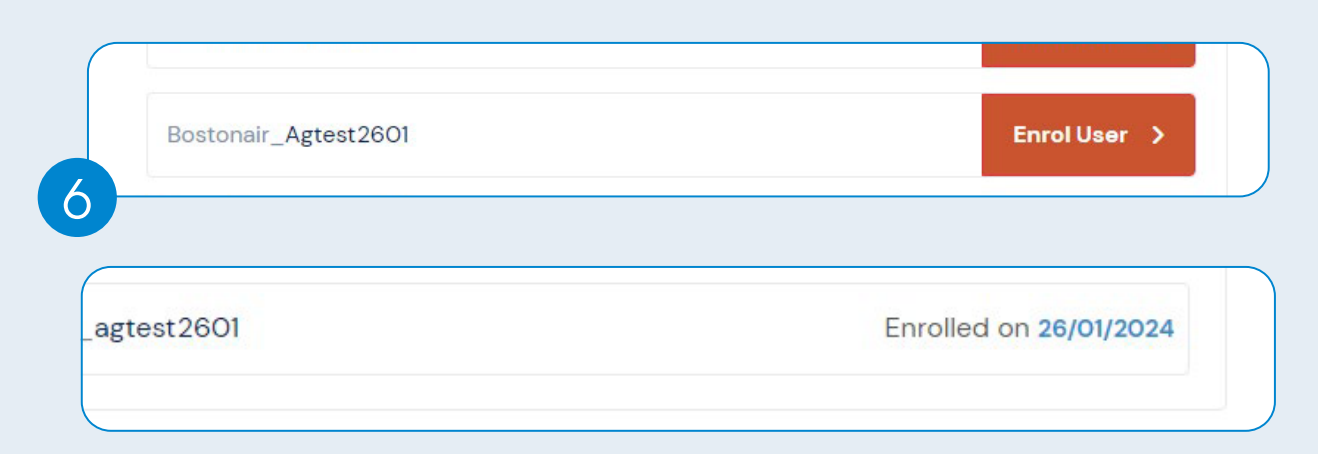

For non-corporate customers, a username will be generated for you - please click `Enrol User` to assign the course to the account. Once the course is successfully enrolled on your account, it will show "Enrolled on..."

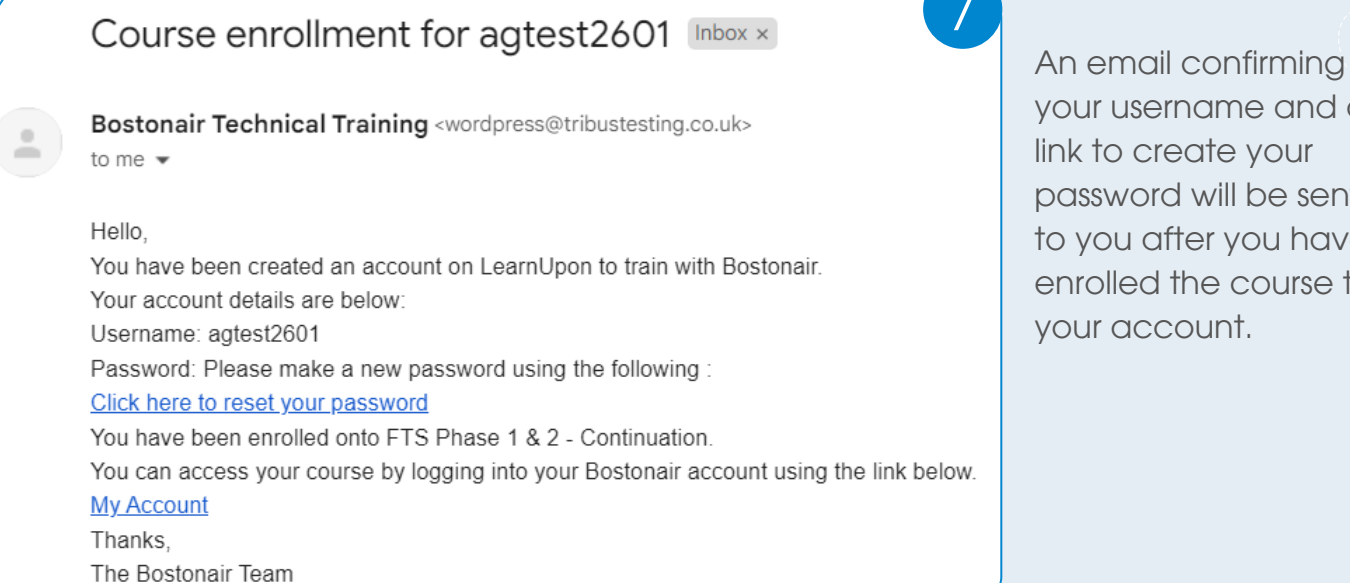

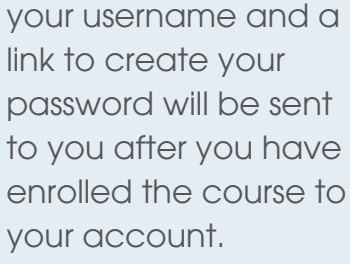

|                                                                                         | 8                                                                | Courses           | Orders Account                                                                                    | t details Help                    |                                  |                        |  |
|-----------------------------------------------------------------------------------------|------------------------------------------------------------------|-------------------|---------------------------------------------------------------------------------------------------|-----------------------------------|----------------------------------|------------------------|--|
| The link will take you di                                                               | rectly                                                           | Courses           | <b>S</b><br>Ir personalised online d                                                              | iashboard! Here you can view      | your recent orders and en        | rolled courses. You ca |  |
| to the `Courses' section of your Bostonair account.                                     |                                                                  |                   | Initial Safety Including Human Factors (GM1<br>CAMO.A.305(g) & GM1 145.A.30(e))<br>Enrolled Users |                                   | rs (GM1                          | View Course            |  |
|                                                                                         |                                                                  |                   | Bostonair_eleanor.rc                                                                              | idents-0330                       | Enro                             | lied on 25/01/2024     |  |
| 88 Dashboard 🖾 Catalogue                                                                |                                                                  |                   |                                                                                                   |                                   | Q Sec                            | arch                   |  |
| Complete Your Profile  Info You need to complete your profile before going any further! | Basic Info<br>First Name: *                                      |                   |                                                                                                   | Last Nome: *                      |                                  |                        |  |
|                                                                                         | Here you can enter any<br>any data.<br>Other_info:<br>Other_info | other information | on you may wish to add to                                                                         | your learner profile. You can ski | p this if you do not wish to add |                        |  |
|                                                                                         |                                                                  | 2                 |                                                                                                   |                                   |                                  |                        |  |
|                                                                                         |                                                                  |                   | Powered by<br>LearnUpon                                                                           |                                   |                                  |                        |  |
|                                                                                         |                                                                  |                   |                                                                                                   |                                   | Save Skip f                      | or now                 |  |

Once you have clicked the 'View Course' tab, it will take you to the above page. Enter your details, click save and you will now be able to start your online training course. ×

## NEED MORE HELP?

WATCH OUR 'HOW-TO' VIDEO:

## CONTACT US:

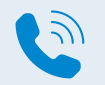

+44 (0) 1482 679757

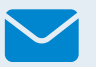

enquiries@bostonairtraining.com

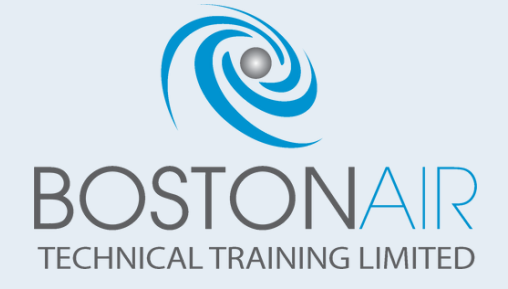

X

X